- 1. Go to https://maa.prismcompliance.com/default.aspx
- 2. Select the "Need Log In Help?" link below the Login button:

|                                                                 | and the second second second second second second second second second second second second second second second |  |  |
|-----------------------------------------------------------------|----------------------------------------------------------------------------------------------------|--|--|
|                                                                 | Don't have a username? Click here                                                                                |  |  |
| MARYLAND DEPARTMENT                                             | Login                                                                                                    |  |  |
| OF TRANSPORTATION                                               | Username: *                                                                                                    |  |  |
| MARYLAND AVIATION<br>ADMINISTRATION                             | Password: *                                                                                                    |  |  |
|                                                                 | Login                                                                                                    |  |  |
|                                                                 | Need Log In Heip?                                                                                                |  |  |
|                                                                 |                                                                                                    |  |  |
| isiness Department Links                                        | Popular PRISM Links                                                                                              |  |  |
|                                                                 |                                                                                                    |  |  |
| Maryland Department of Transportation                           | Are you a vendor trying to report? (Log In above)                                                                |  |  |
| Baltimore/Washington International Thurgood Marshall<br>Airport | PRISM on-line Vendor Knowledge Base and Support Site                                                             |  |  |
| Procurement/Contracting Opportunities                           | Vendor Registration Portal                                                                                       |  |  |
| M/DBE Program Information                                       |                                                                                                    |  |  |
|                                                                 |                                                                                                    |  |  |

- 3. You will be directed to the Logon Assistance page. To continue, you will need your account PIN and email address.
- 4. Email the Maryland Aviation Administration Office of Fair Practices (<u>MAAVendorPortalHelp@bwiairport.com</u>) and request your 8-digit account PIN.
- 5. You will receive the following email:

| M | Maryland_Aviation_Administration@PrismCompliance.com |    |                 |  |  |  |
|---|------------------------------------------------------|----|-----------------|--|--|--|
|   |                                                      | ٠. | 🖏 Reply all 🛛 🗸 |  |  |  |
|   | Today. 10:19 PM                                      |    |                 |  |  |  |
|   | Name internet 🕹                                      |    |                 |  |  |  |

Your PIN is ABCD1234

(Note: your PIN will expire 24 hours from the time it is sent)

6. Enter your PIN and your account email in the appropriate fields in the Logon Assistance page, and then select the Send Username button:

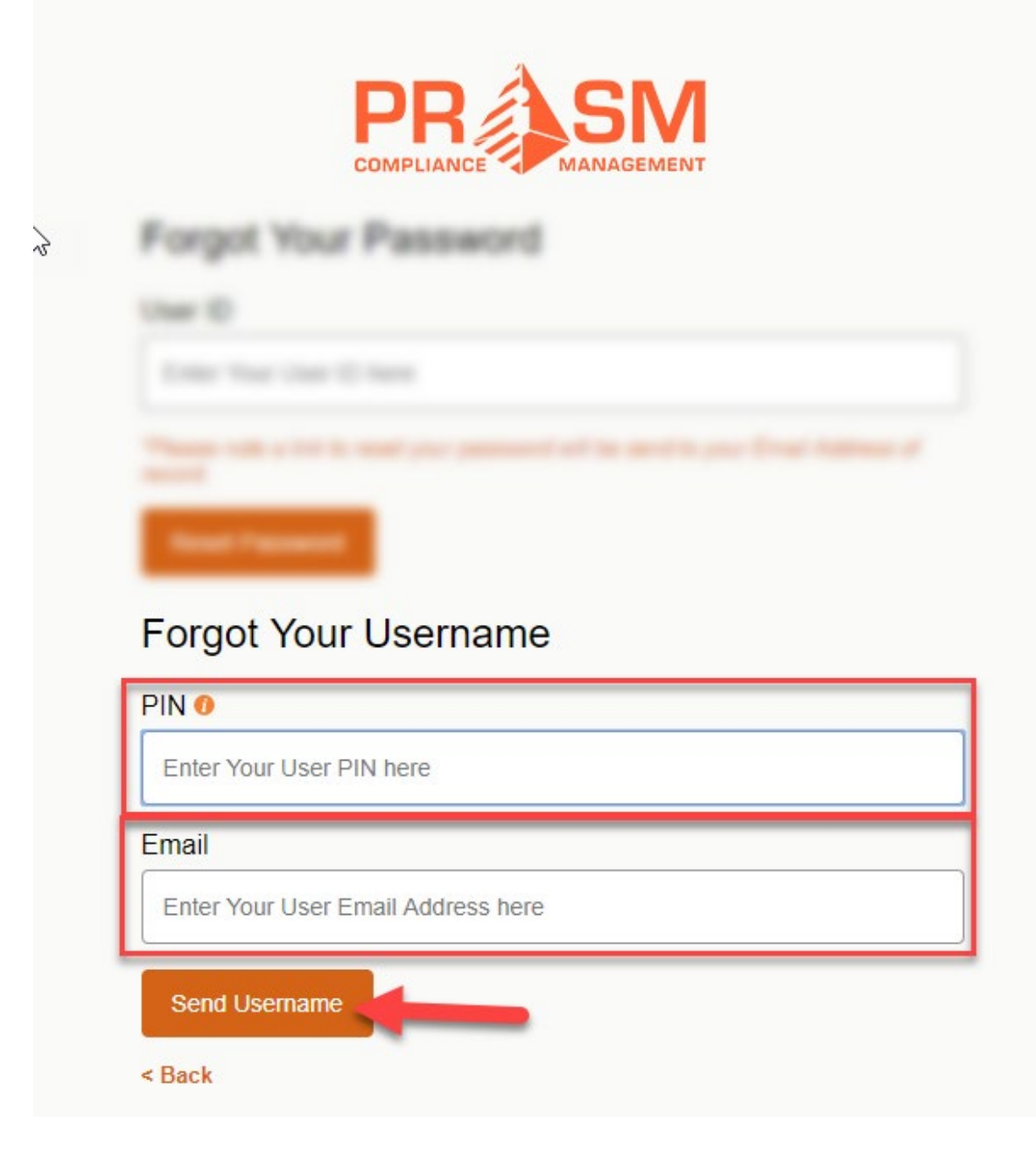

7. The following pop-up will appear:

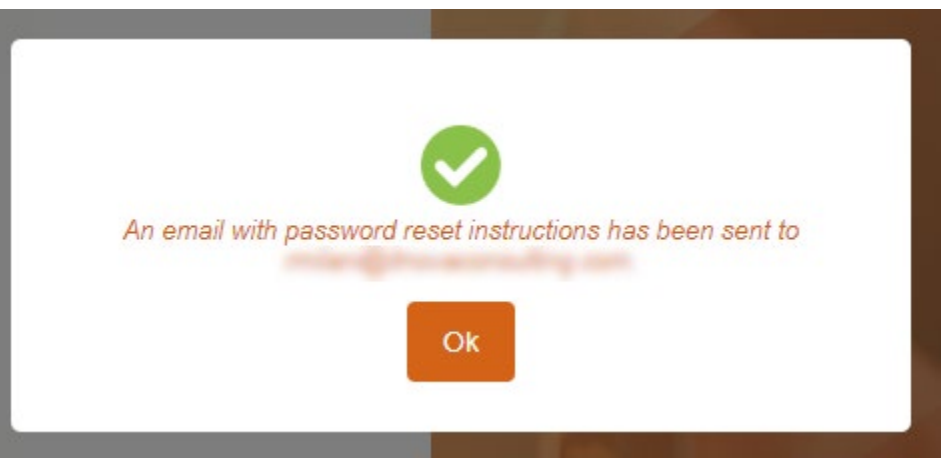

Select the Ok button to close the popup.

8. Check the email address associated with your PRiSM account. You will receive the following email (you may need to check your spam folder): PRISM Username Delivery [ngyi]

| D      | DoNotReply@PrismCompliance.com                                                            | ٠    | Reply all 🛛 🗸 |
|--------|-------------------------------------------------------------------------------------------|------|---------------|
|        |                                                                                           |      |               |
|        | Dear Vendor,                                                                              |      |               |
|        | Please find the username associated with your account.<br>Your Username: <b>Username1</b> |      |               |
|        | Thank you.                                                                                |      |               |
|        | Sincerely,                                                                                |      |               |
|        | The PRISM Customer Support Team.                                                          |      |               |
| Select | t the < Back link underneath the Send Username button to return to the Log                | on p | age:          |

9.

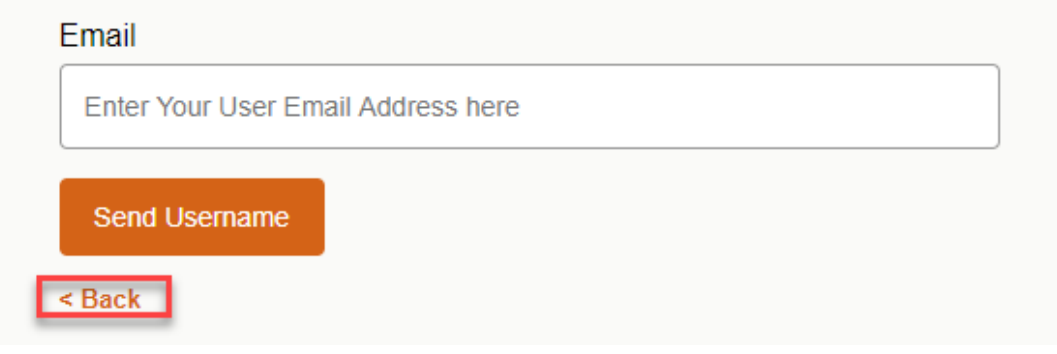